## Návod

## Nastavení automatické odpovědi ve Webmailu

(webmail.bcas.cz)

Čeká mě dovolená a já potřebuji, aby každý, kdo mi napíše, měl zprávu o tom, že nejsem dostupný na telefonu ani e-mailu, jak to jednoduše udělat?

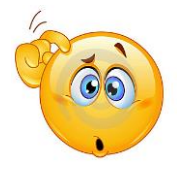

Automatická odpověď se dá velmi rychle a snadno nastavit ve Webmailu.

Webmail navštěvujete pomocí Vašeho prohlížeče (např. Google Chrome), nastavit tedy automatickou odpověď můžete i během cest mimo svou kancelář, když si náhodou vzpomenete. Samozřejmě to je možné pouze, když máte přístup k Internetu. Tuto funkci nemusíte využívat jen pro dovolenou, ale i v případě, že jste nemocný/á, nemůžete pracovat nebo když jdete k lékaři.

Jak tedy na to:

- 1) Přihlásím se na svůj e-mail
- 2) Vpravo nahoře kliknu na "můj účet"
- Poté zvolím → nastavení → pošta → automatický odpovídač

| ✓ Vyhledat                         |                                 |                       | . ⊑>∪ |                                                                     |
|------------------------------------|---------------------------------|-----------------------|-------|---------------------------------------------------------------------|
| šem 🔗 Předat                       | Označit za nevyžádaný           | sk 😁 Více 🛍 Sma       | azət  | bcas.cz                                                             |
| mnost                              |                                 |                       |       | > 🚯 Nastavení                                                       |
| 🌣 Nastavení V<br>Obecné Účty Pošta | Kalendář Licence Import/Export  | -                     |       | <ul> <li>Dvoufaktorové ověřování je Vypnuto<br/>Nastavit</li> </ul> |
| Obecné                             | Mód:                            | Vypnutý               | ~     | ⑦ Nápověda a zkratky                                                |
| Psaní e-mailů                      | Odpovědět znovu po (Dnech):     | 0                     |       | ☐ Odhlásit                                                          |
| Automatický odpovídač              | Text                            |                       |       |                                                                     |
| Přesměrování                       |                                 |                       |       |                                                                     |
| Pravidla                           |                                 |                       |       |                                                                     |
| Potvrzení o přečtění               |                                 |                       |       |                                                                     |
| Podpis                             | Odpovědět pokud je zpráva adre: | sována na moji adresu |       |                                                                     |
| Aliasy                             | Odpovědět pouze mezi:           | ×<br>×                |       |                                                                     |
|                                    | Neodpovídat adresám             |                       |       |                                                                     |
| OK Zrušit                          |                                 |                       |       |                                                                     |

Zobrazí se nám okno automatického odpovídače, kde už se dostáváme tam, kam potřebujeme.

Na obrázku můžeme vidět příklad nastavení. Červeně označené rámečky vyznačují pole, které je nutné vyplnit.

| A Nasta               | vení |                                                                                   |                 |              |                    |          |       | _ 🗆 X |
|-----------------------|------|-----------------------------------------------------------------------------------|-----------------|--------------|--------------------|----------|-------|-------|
| Obecné                | Účty | Pošta                                                                             | Kalendář        | Licence      | Import/Export      |          |       |       |
| Obecné                |      | Mód:                                                                              |                 |              | Odpovědět jednou ~ |          |       |       |
| Psaní e-mailů         |      | Odpovědět znovu po (Dnech):                                                       |                 | 0            |                    |          |       |       |
| Automatický odpovídač |      | Předmět                                                                           |                 |              | Nepřítomnost       |          |       |       |
| Přesměro              | vání | 7                                                                                 | Text<br>Dobrý o | len,         |                    |          |       |       |
| Pravidla              |      | od 23.7. do 30.7. čerpám dovolenou.<br>Nebudu dostupný/á na telefonu ani e-mailu. |                 |              |                    |          |       |       |
| Potvrzení o přečtění  |      | Vaše požadavky vyřídím po návratu.                                                |                 |              |                    |          |       |       |
| Podpis                |      | Odpovědět pokud je zpráva adresována na moji adresu                               |                 |              |                    |          |       |       |
| Aliasy                |      | Odpovědět pouze mezi:                                                             |                 |              | 07/23/21           | ~        |       |       |
|                       |      |                                                                                   |                 |              |                    | 07/30/21 | ~     |       |
|                       |      |                                                                                   | Neodpov         | ídat adresán | n                  |          | Přida | ət    |
|                       |      |                                                                                   |                 |              |                    |          |       |       |
|                       |      |                                                                                   |                 |              |                    |          |       |       |
| OK                    | 2    | Zrušit                                                                            |                 |              |                    |          |       |       |

Doporučujeme volit **"odpovědět jednou"** a zaškrtnout políčko u **"odpovědět pokud je zpráva** adresována na moji adresu".

Pomocí této kombinace se odpověď odešle **pouze** osobám, které Vám v nevhodné době poslaly email.

## Osoby, které Vám napíšou e-mail, dostanou informaci o Vaší nepřítomnosti pouze jednou během nastaveného období.

Text může být samozřejmě libovolný, ale je vhodné dodat, od kdy do kdy nebudete dostupný/á. Odesílatelé tak budou informovaní a budou vědět, že se na Vás v danou dobu nemají obracet.

Děkujeme za použití našeho návodu.

Doufáme, že se Vám návod líbil a pomohl tam, kde bylo nejvíce potřeba.

V případě problémů kontaktujte helpdesk@bcas.cz

© Denisa Kunzendörferová